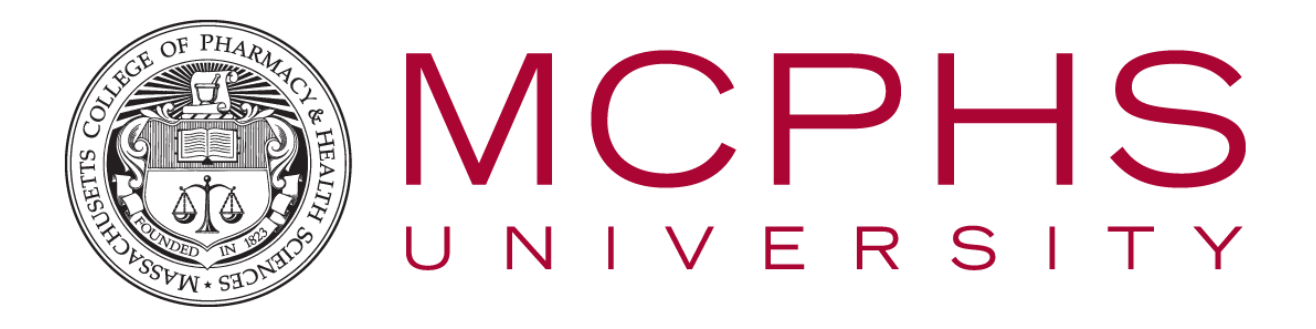

# Setting up Multifactor Authentication for Office 365 – Android – Students

Rev: January 23, 2019

Help Desk, Information Services Tel: (617) 732-2170 <u>helpdesk@mcphs.edu</u>

### ABOUT MULTIFACTOR AUTHENTICATION

Two-step verification is an additional security step that helps protect your account by making it harder for other people to break in. Two-step verification works by prompting you for two pieces of identification when you sign in. First, we ask for your username and password as usual. Then, we contact a phone or device that we know belongs to you, and you confirm that the sign-in attempt was legitimate.

To get started with the setup process, sign in to your MCPHS Office365 account by visiting <u>http://my.mcphs.edu/office365</u>. Once your account has been configured for two-step verification, you'll see a message asking you to set up additional security verification. If that's the case, **you cannot sign in until you have completed the auto-enrollment process**.

When you are prompted to begin the auto-enrollment process, click Set it up now.

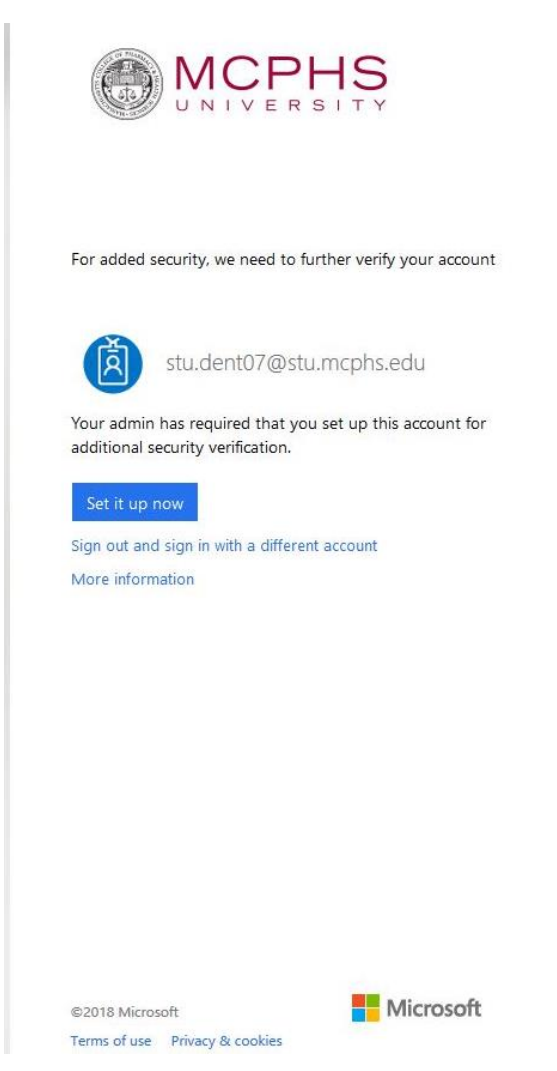

The first question in the enrollment process is how you want us to contact you. The table below describes each option and how it will work.

| MCPHS                                                                                              |                    |
|----------------------------------------------------------------------------------------------------|--------------------|
| dditional security verification                                                                    |                    |
| -<br>cure your account by adding phone verification to your password. View video to know how to su | ecure your account |
|                                                                                                    |                    |
| Authentication phone                                                                               |                    |
| Authentication phone                                                                               |                    |
| Office phone Mobile app                                                                            |                    |
| O Send me a code by text message                                                                   |                    |
| Calling                                                                                            |                    |
| Call me                                                                                            |                    |
|                                                                                                    | Next               |
| Your phone numbers will only be used for account security. Standard telephone and SMS charge       | es will apply.     |
|                                                                                                    |                    |

# For students, you will not have an office phone to use, so please select one of the following two options only.

©2018 Microsoft Legal | Privacy

| Contact method          | Description                                                                                                    |
|-------------------------|----------------------------------------------------------------------------------------------------|
| <u>Mobile app</u>       | <ul> <li>Receive notifications for verification. This option pushes a notification to the authenticator app on your smartphone or tablet. View the notification and, if it is legitimate, select Verify in the app.</li> <li>Use verification code. In this mode, the authenticator app generates a verification code that updates every 30 seconds. Enter the most current verification code in the sign-in interface.</li> <li>The Microsoft Authenticator app is available for Windows Phone, Android, and IOS.</li> </ul> |
| Authentication<br>phone | <ul> <li>Phone call places an automated voice call to the phone number you provide. Answer the call and press # in the phone keypad to authenticate.</li> <li>Text message sends a text message containing a verification code. Enter the verification code provided into the sign-in interface.</li> </ul>                                                                                                    |

### 1. MOBILE APP

1. On your phone or tablet go to the app store and download Microsoft Authenticator app.

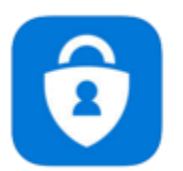

Microsoft Authenticator By Microsoft Corporation

- **2.** Next, return to your computer, you will be asked how you would like to authenticate your account.
  - a. If you choose **"Receive notifications for verification"**, the application will use a Push notification to ask you to confirm your login was actually you.
  - b. If you select **"Use verification code"**, you will be required to open the application and type in the code that is given to you.

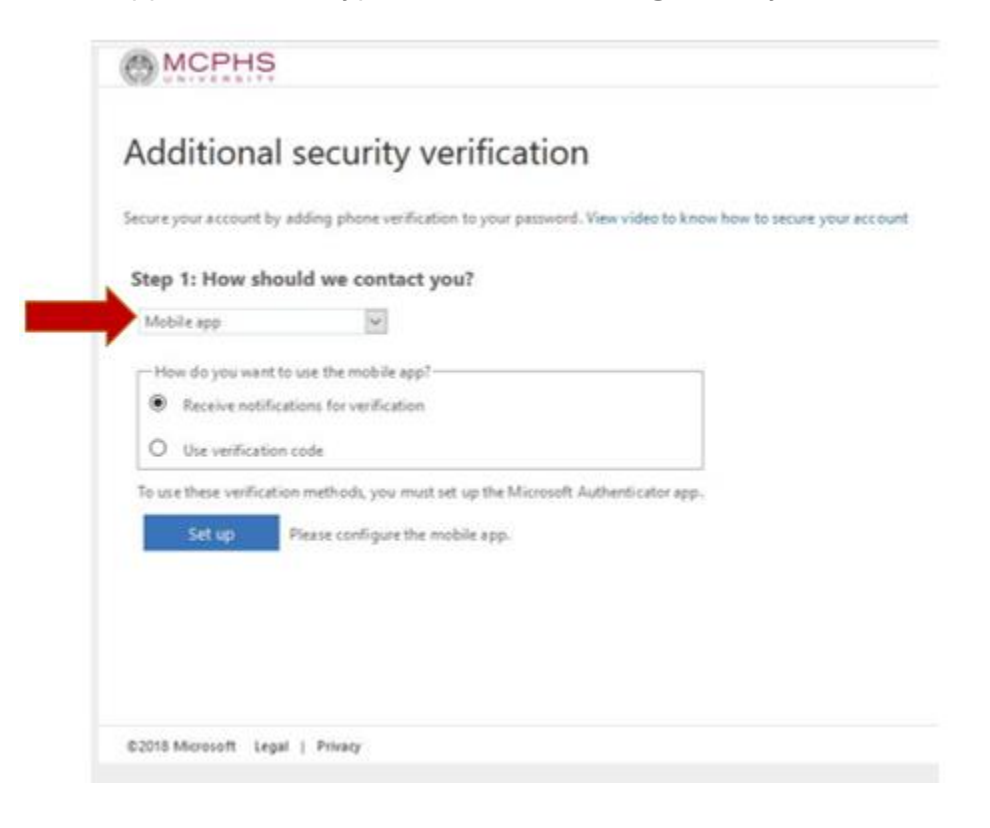

**3.** A configure mobile app page will load with a QR code for you to scan through the Azure Authenticator app on your mobile device.

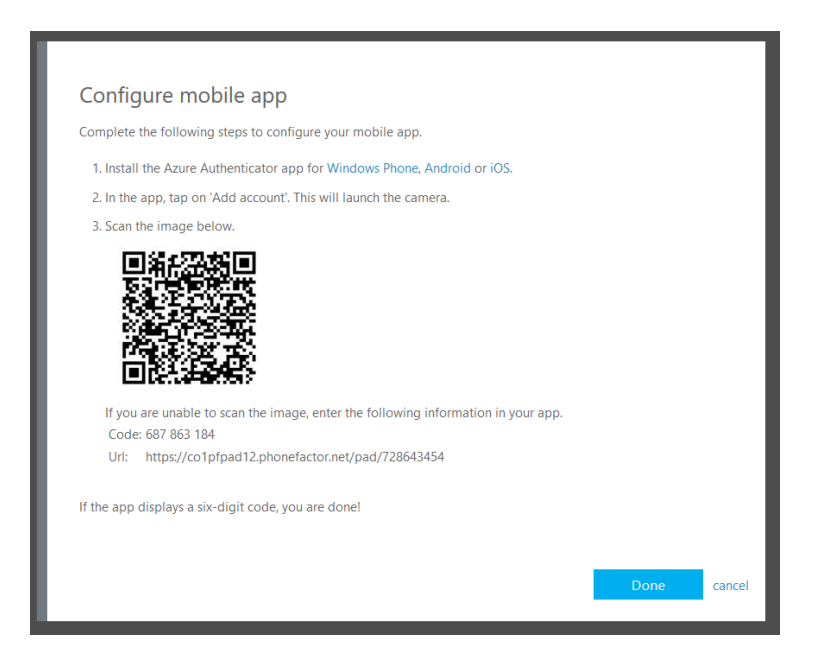

**4.** Open the **Authenticator** app on your mobile device and tapping on the **Stacked Dots** option in the upper-right corner and tapping **Add account**.

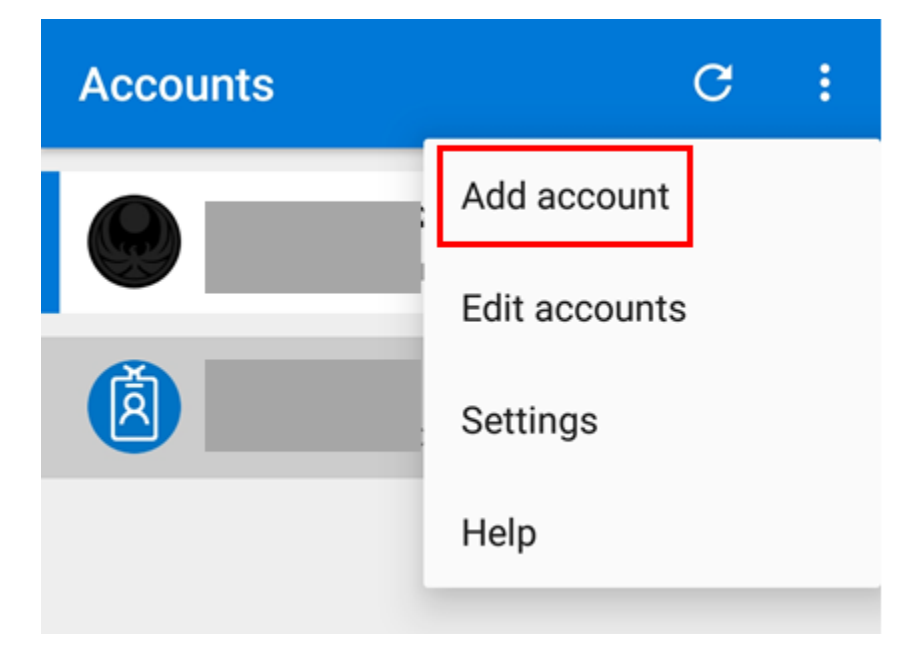

5. Select the option for Work or school account.

| ÷      | Add account                            |    |
|--------|----------------------------------------|----|
| What k | kind of account are you adding?        |    |
|        | Personal account                       | (j |
|        | Work or school account                 | í  |
| 8      | Other account (Google, Facebook, etc.) | i  |

**6.** Your mobile device will now bring up a green box to scan the QR code on your screen (seen in **Step #3** in this section).

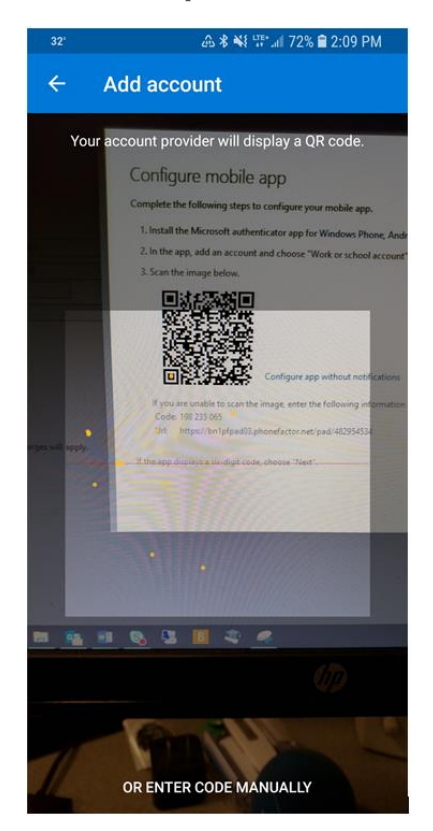

**7.** If you're unable to scan the image on your screen, click **Or enter code manually** and enter the 9-digit **Code** and **Url** listed below the QR code.

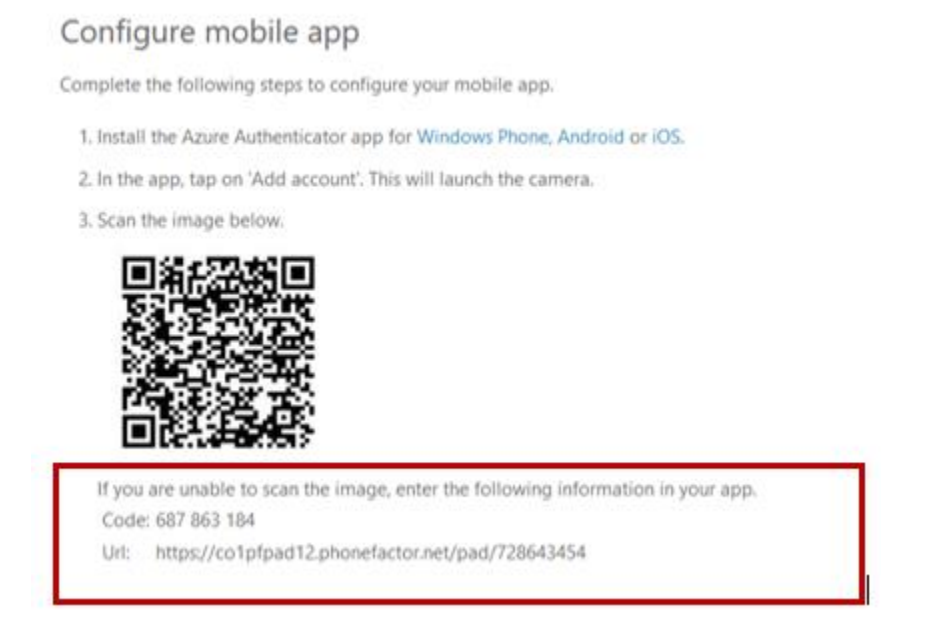

**8.** Once the app setup has completed successfully, the system will ask you to confirm that it's working using the method you selected.

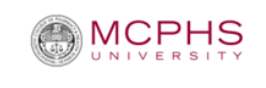

m0123456@stu.mcphs.edu

### Approve sign in request

• We've sent a notification to your mobile device. Please respond to continue.

Having trouble? Sign in another way

More information

**9. Receive notifications for verification:** Tap on the notification that pops-up on your mobile device and then click **Verify.** 

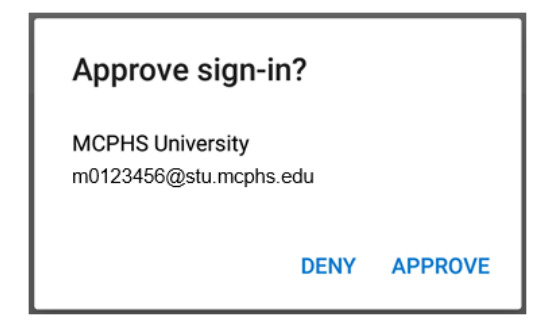

10. Use verification code: Open the Authenticator app and type in the 6-digit code listed in

the app.

| à | MCPHS University | ~ |
|---|------------------|---|
|   | 913 854 1        |   |

**11.** Next, you'll setup a phone method as a backup in case you lose access to the mobile app.

Note: You'll need to use this method when you want to setup the Authenticator app on another device, i.e. if you get a new phone or device.

- a. Select a country code
- b. Enter in a phone number you wish you use
- c. Click Next.

| Step 3: In case you lo | ose access to the mobile app |
|------------------------|------------------------------|
| United States (+1)     | <ul><li>6177322170</li></ul> |

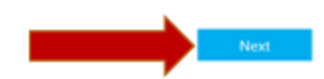

**12.** Next you'll receive an **app password** to be used for your mobile device. You can always setup additional app passwords at any time.

This step is required if you choose to use any mail application outside of the Microsoft Outlook app for your phone. *See section 4 on Using Other Email Services.* 

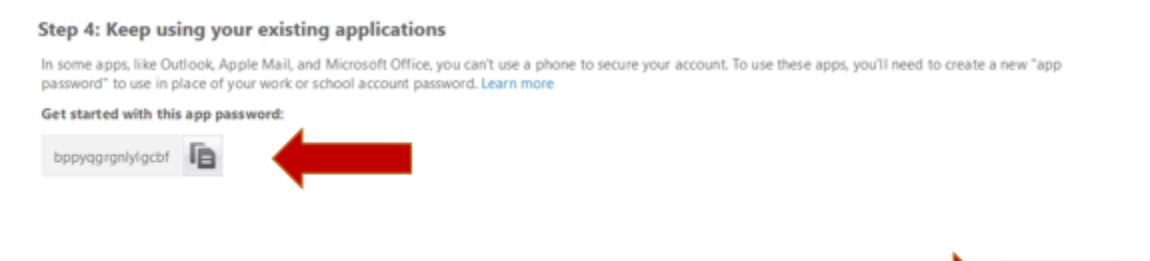

### 2. AUTHENTICATION PHONE: MOBILE PHONE CALL OR TEXT

- **1.** Fill out your phone information:
  - a. Click the drop-down box to **Select your country or region** and select **United States (+1).** *If you have an international phone, select the appropriate country.*
  - b. Enter your phone number in the next field.
  - c. After that, select the contact method; text message or phone call.
  - d. Then click **Contact me.**

Note: If you select **Send me a code by text message**, you must enter a cell phone number. If you select **Call me**, you can use a cell phone or home phone number. We recommend a cell phone number so you're able to login off-campus even if you're away from home.

| Step 1: How should we contact you?                                                                        |            |
|----------------------------------------------------------------------------------------------------|------------|
| Authentication phone                                                                                      |            |
| United States (+1)                                                                                        |            |
| Method                                                                                                    |            |
| Send me a code by text message                                                                            |            |
| O Call me                                                                                                 |            |
|                                                                                                    |            |
|                                                                                                    | Contact me |
| Your phone numbers will only be used for account security. Standard telephone and SMS charges will apply. |            |

**2.** If you selected **Call me:** You'll receive a phone call. You'll need to answer the call and press **#** to verify the login. *Skip to step #4*.

If you selected **Send me a code by text message:** You'll receive a text message containing a verification code.

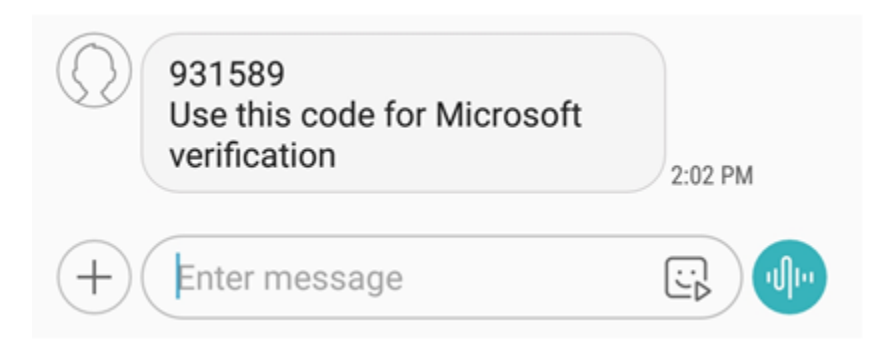

3. Enter the verification code that you received by text message and click Verify.

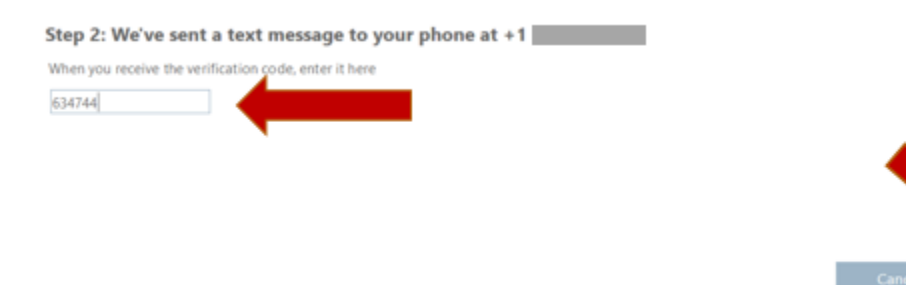

**4.** Next you'll receive an **app password** to be used for your mobile device. You can always setup additional app passwords at any time.

This step is required if you choose to use any mail application outside of the Microsoft Outlook app for your. See section 4 on Using Other Email Services.

#### Step 3: Keep using your existing applications

In some apps, like Outlook, Apple Mail, and Microsoft Office, you can't use a phone to secure your account. To use these apps, you'll need to create a new "app password" to use in place of your work or school account password. Learn more Get started with this app password:

ttfkxzhpqvpbggfd

Done

## 3. USING OUTLOOK MOBILE FOR EMAIL (SUGGESTED)

To avoid other complications with systems such as mobile unique email applications (iOS, Android, etc), Information Services suggests users download the official Microsoft Outlook email application. It is available free to download off of the Google Play Store and the Apple App Store. Outlook Mobile is easy to use and easy to set up.

1. Go to your app store and search for Microsoft Outlook

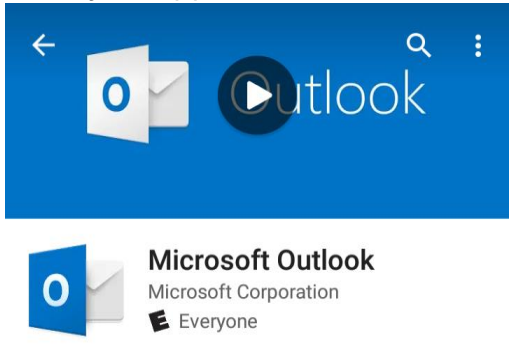

2. Once Installed, tap the Add Account option and enter your <u>m#@stu.mcphs.edu</u> and tap **CONTINUE.** 

| Add account                                                                                                    | ?             |
|----------------------------------------------------------------------------------------------------|---------------|
| Enter your work or personal email address.                                                                                |               |
| stu.dent07@stu.mpcphs.edu                                                                                                 |               |
| Microsoft might email you about the Outlook Mobile A<br>can unsubscribe at any time. View our Privacy & Cookie<br>Policy. | pp. You<br>es |

**3.** Enter your password and tap the Sign In button.

| Sign in        |      |
|----------------|------|
| Password       |      |
| Enter password |      |
|                | R    |
|                | ត្រា |

**4.** If you are off campus, you will now be required to authenticate your account using the Authenticator app, entering a code, or answering the phone call and pressing the *#* key.

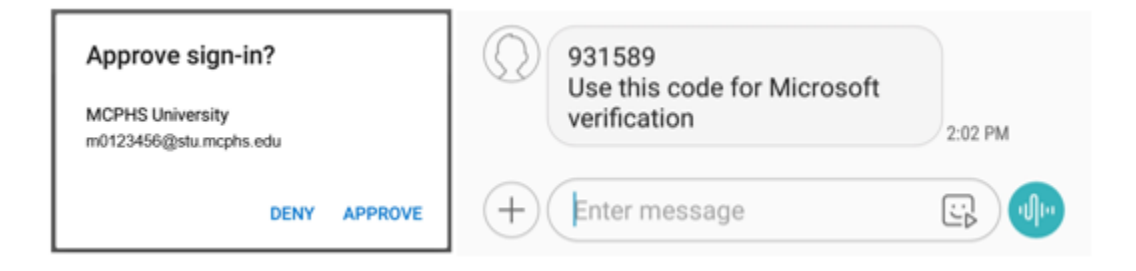

**5.** Once authenticated, your email should immediately begin to load. If you have anything on your schedule, you can see it by tapping the Calendar button at the bottom of your screen.

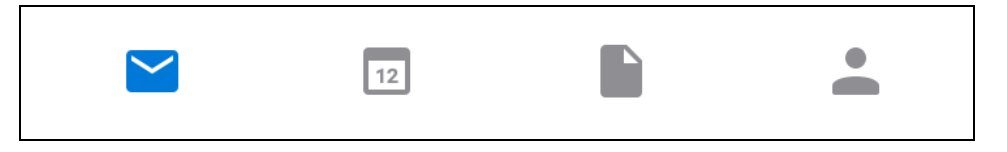

## 4. USING OTHER EMAIL SERVICES

An App Password is required to use any of the following programs. Please make note of this if you wish to use any of them listed below.

- Non-Outlook Email on mobile devices (Samsung Mail App, Google Gmail)
- 1. Sign in to your MCPHS Office365 account by visiting <u>http://my.mcphs.edu/office365</u>.
- 2. Click on the **gear** in the top-right and then select **Office 365** under settings.

| •                                                    | ? |
|------------------------------------------------------|---|
| Settings                                             | × |
| Search all settings                                  | م |
| Theme<br>Default theme                               | ~ |
| Start page<br>Set your start page                    | ~ |
| Notifications<br>Decide which notifications you need |   |
| Password<br>Change your password.                    |   |
| Your app settings<br>Office 365                      |   |
| Calandar                                             |   |

3. Next click on **Security & privacy** in the left navigation menu and then click on **Additional security verification.** 

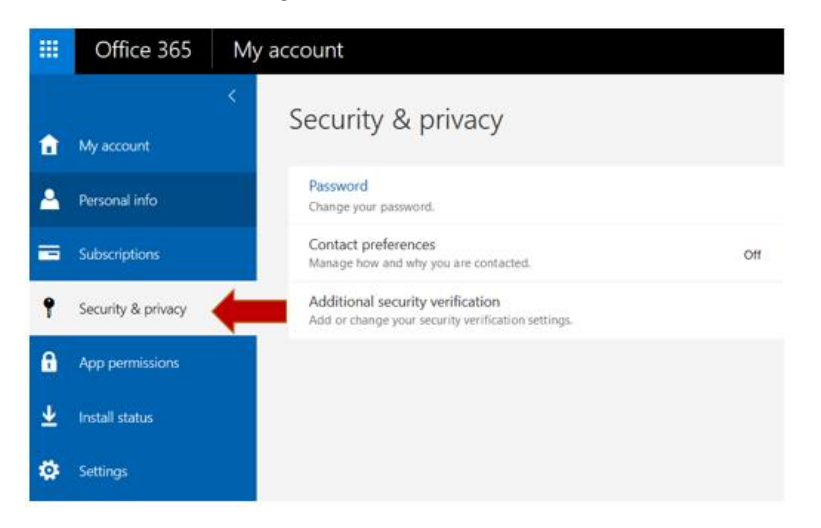

4. Once you click on **Additional security verification**, you'll see additional options appear. Click on **Update your phone numbers used for account security.** 

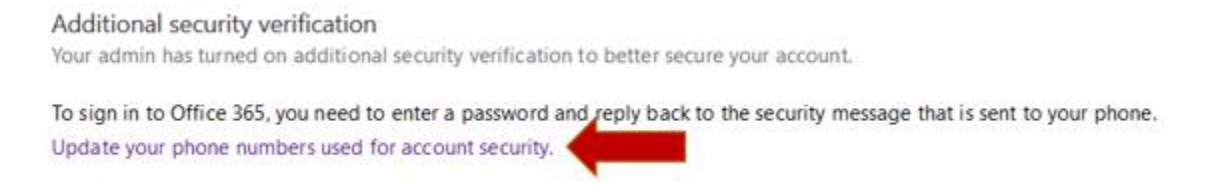

5. You will be prompted to verify your login using the multifactor authentication method you previously selected.

For added security, we need to further verify your account How do you want us to verify your account? staff.testing@mcphs.edu Use mobile app to verify my account We've sent a notification to your mobile device. Please respond to continue. Use a different verification option Sign out and sign in with a different account

6. Once you verify your login, you will see the page below with all of your options for multifactor authentication.

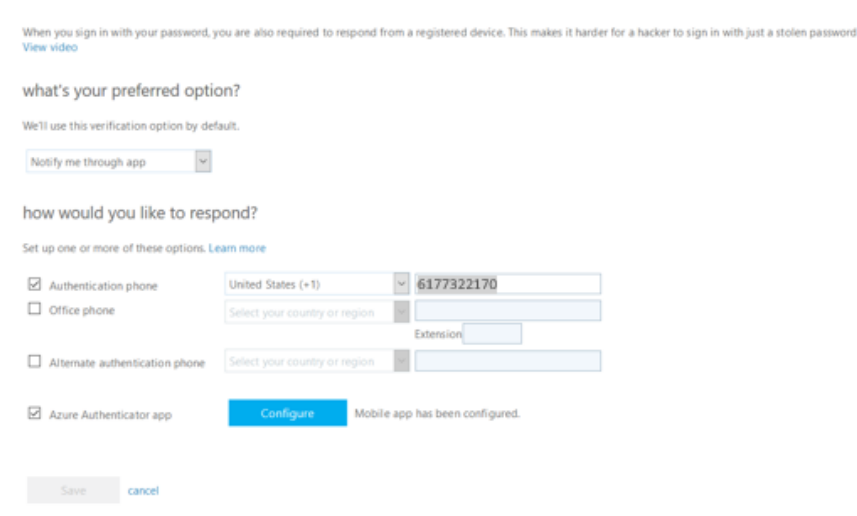

Additional security verification app passwords

More information

Your phone numbers will only be used for account security. Standard telephone and SMS charges will apply.

7. Click on **app passwords** at the top of the page to generate an app password.

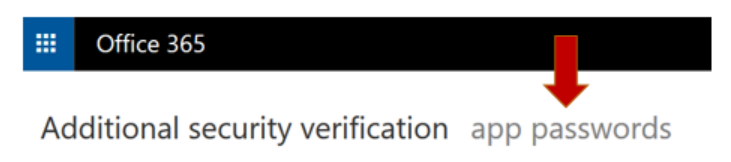

8. Click on **create** to generate an app password.

| additional security ver                                                                                   | ication app passwords                                                                                         |           |
|----------------------------------------------------------------------------------------------------|----------------------------------------------------------------------------------------------------|-----------|
| To sign into Outlook, lync or other apps installed o<br>password instead of your work or school account p | our computer or smart phone, you'll need to create an app password. When prompted by the app, enter<br>sword. | r the app |
| You can use the same app password with multiple                                                           | ps or create a new app password for each app. How do I get my apps working with app passwords?                |           |
| Note: If you are an admin of a Microsoft service, w                                                       | ecommend not using app passwords.                                                                             |           |
| Bookmark this page                                                                                        |                                                                                                    |           |
| create                                                                                                    |                                                                                                    |           |
| NAME                                                                                                    | DATE CREATED                                                                                                  |           |
| Initial ann narnword20161107154224                                                                        | 11/2/0046 Delete                                                                                              |           |

9. Type in a name for what you're creating an App Password for, i.e. Android or phone, and click **next**.

| (i)                                                            |             |
|----------------------------------------------------------------|-------------|
| Create app password                                            |             |
| Enter a name to help you remember where you use this password. |             |
| Name: Phone                                                    |             |
|                                                                |             |
|                                                                | next Cancel |
|                                                                |             |

10. Your **App Password** will show on the next screen.

Be sure to make note of this password, as you will need it to sign in to external (non-Outlook) mail applications!

Once you are finished, click **close.** 

| (i)                                              |       |
|--------------------------------------------------|-------|
| Your app password                                |       |
| Name: iPhone<br>Password: jgzxhckjhmypvykl       |       |
| Note: This password will not be displayed again. |       |
| copy password to clipboard                       |       |
|                                                  |       |
|                                                  | close |

11. You will then see a list of the **App Passwords** you have created for your various devices. If you lose a device and want to get rid of the password, you can simply come here and click **Delete**.

| NAME                               | DATE CREATED |        |
|------------------------------------|--------------|--------|
| Initial app password20161107154234 | 11/7/2016    | Delete |
| iPad                               | 11/7/2016    | Delete |
| iPhone                             | 11/7/2016    | Delete |

- 12. Now that you have an **App Password**, you'll need to update the password stored in your mobile device. Because there are a variety of different makers of Android devices, we will cover the most common below.
  - a. Samsung Mail App
    - *i.* Open the Samsung Mail App. If you have never used the Samsung Mail App, skip to **Step iii**
    - To add a new account if you already use the Samsung Mail App, tap on the Menu Button in the Top Left of your screen, then click the Email Settings Gear on the slide out menu.

|     | (Q)    | SORT     |
|-----|--------|----------|
|     |        | Ļ        |
|     | Inbox  | 7:06 AM  |
|     | Unread |          |
| VIP | VIPs   | ل<br>الم |

iii. From the Email Settings Menu, tap **Add New Account**, located directly below the current account at the top of the list.

| < EMAIL SETTINGS                                            |  |
|-------------------------------------------------------------|--|
| ACCOUNTS                                                    |  |
| Last synced on 1/18/19 8:31 AM                              |  |
| + Add account                                               |  |
| GENERAL                                                     |  |
| Manage folders<br>Show, hide, or reorder your mail folders. |  |

iv. Tap **Add New Account** at the bottom of the page to connect your MCPHS Student email account.

| $\square$            |  |  |
|----------------------|--|--|
| Set up account       |  |  |
| Select Gmail account |  |  |
| G                    |  |  |
| G                    |  |  |
| G                    |  |  |
| or                   |  |  |
| ADD NEW ACCOUNT      |  |  |

v. Enter your MCPHS Log-In (**M#@stu.mcphs.edu**) and the **App Password** created in the steps above and tap **Sign In** 

| < ADD NEW ACCOUNT      |         |
|------------------------|---------|
|                        |         |
| m0123456@stu.mcphs.edu |         |
| ••••••                 |         |
| Show password          |         |
| O company              |         |
|                        |         |
|                        |         |
|                        |         |
|                        |         |
| MANUAL SETUP           | SIGN IN |

vi. Once you have tapped Sign In, your email will begin to store to the Samsung Mail application. If you have any trouble, please see a Help Desk Associate for additional assistance.

- b. Google Gmail App
  - *i.* Open the Google Gmail App. If you have never used the Gmail App before, skip to **Step v.**
  - ii. Tap the **Account Menu Button**  $\equiv$  in the top left, then scroll to the bottom of the slide out menu and tap **Settings**.

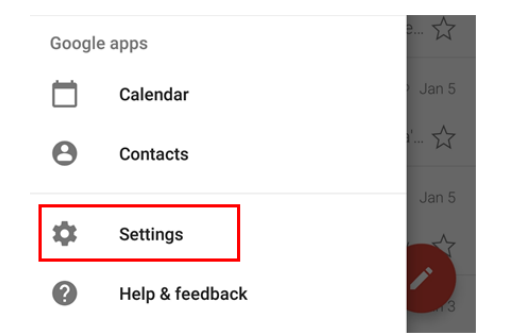

iii. Tap **Add account** at the bottom of the Settings List. If you have many email accounts, you may need to scroll to the bottom of the list to find it.

| ÷     | Settings     | : |
|-------|--------------|---|
| Gene  | ral settings |   |
|       |              |   |
|       |              |   |
|       |              |   |
|       |              |   |
| Add a | account      |   |

iv. In the Set up email page, tap the **Exchange and Office 365** option.

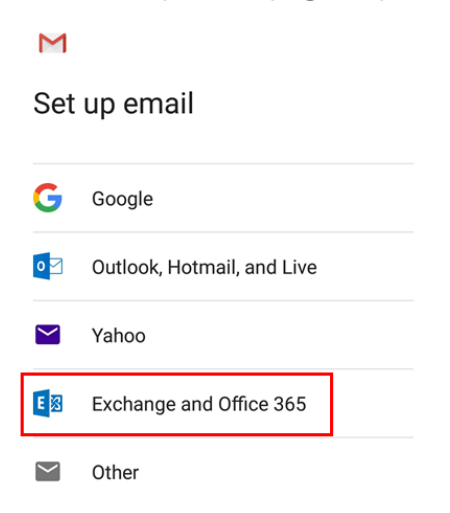

v. Enter your MCPHS Log-In (**M#@stu.mcphs.edu**) and tap **Next**.

Μ

### Add your email address

| Enter your email<br>m0123456@stu.mcphs.edu |      |
|--------------------------------------------|------|
|                                            |      |
| MANUAL SETUP                               | NEXT |

vi. Enter the **App Password** created in the steps above and tap **Next**.

Μ

### m0123456@stu.mcphs.edu

| Password                               | Ø      |
|----------------------------------------|--------|
| Client certificate<br>None             | SELECT |
| Mobile device ID<br>androidc1490184189 |        |
|                                        | NEXT   |

### Additional Resources

- What does Multi-Factor mean for me
- <u>Help with app passwords</u>
- Sign In Experience
- <u>Trouble with MFA</u>